## Kurzanleitung: Servicekonto Regristrierung:

1. Gehen Sie auf die Internetseite der Bezirksregierung Münster. Link: https://www.bezreg-muenster.de/de/gesundheit und soziales/kinderwunsch/index.html

Dort finden Sie auch viele weitere Informationen zum Antragsverfahren (zum Beispiel welche Unterlagen Sie für Ihren Antrag benötigen).

2. Unter dem Punkt "Service" in der rechten Spalte finden Sie den Unterpunkt "Online-Verfahren" mit dem Untertitel "Antrag & Auszahlung". Klicken Sie dort um in das Familien.web.de (Online-Portal zur Antragstellung)

|     | +                                                                                                    |                                                                                                    | - 0     |   |
|-----|----------------------------------------------------------------------------------------------------|----------------------------------------------------------------------------------------------------|---------|---|
| ⇒ C | A https://www.bezreg-muenster.de/ke/gesundheit_und_sociales/kinderwunsch/index.html                                                                                                    |                                                                                                    | 0 2 0 3 | Ł |
|     | S RSS (2) DRECOREN ⊙ KONTEACT                                                                                                    | PRESSE I SITEMAP I KARRERE I STARTSEITE                                                                                        |         |   |
|     | (buten (i)                                                                                                    | Bezirksregierung<br>Münster                                                                                                    |         |   |
|     |                                                                                                    |                                                                                                    |         |   |
|     | Sie befedes sich hier: Startsefe 1 Gesundheit und Sozaires 1 Kindensunschlichlandlungen                                                                                                    |                                                                                                    |         |   |
|     | Sie befedes sick blei: Startsefe 1 Gesundheit und Soziales 1 Kinderwunschbehandlungen<br>Gesundheit und Soziales                                                                                                    | Service                                                                                                    |         |   |
|     | Ste befordes such ber: Startsefe 1 Gesundheit und Soziales 1 Konderwunschlenhandungen<br>Gesundheit und Soziales<br>Assisterite REPRODUktion<br>Förderung von<br>Kinderwunschbehandlungen                                                                                                    | Service                                                                                                    |         |   |
|     | The between such them: Startisets I Gesundhiet and Sociales I Konderwandschehandlungen<br><b>Gesundheit und Sociales</b><br>Abstartierte REPRODUNCTION<br><b>Förderung von</b><br><b>Kinderwunschbehandlungen</b><br>Mit ereen Zuschwas zu den Behandlungstosten unterstitten das Land Nordhein- Westtaten<br>under Bund Haare, die ungewolt kindertos techen. Das Ziel deser finanzeiten<br>Uderstitzung legt dam, den Zugang zur Reproduktionsmedizn für alle Paare mit unerflutten                   | ONLINE-VERFANGEN<br>Antrag & Auszahls                                                                                          |         |   |
|     | De beledes sich leis: Etstelse 1 Gesundheit und Soziales 1 Kodenwursichbelandtungen<br><b>Gesundheit und Soziales</b><br>AUSISTERTE REPRODUCTION<br><b>Förderung von</b><br><b>Kinderwunschbehandlungen</b><br>Meren Zuschnus zu den Behandtungskosten unterslitzten das Land Nordhein-Westlanen<br>und der Brund Rauer, deu sogewolt kindentos Stelben. Das Ziel deser franzorden<br>Unterslitzung leigt dars, den Zugang zur Reproduktionsmedzin für alle Paare mit unerflutteren<br>könstenstechten. | Service<br>ORLIE-VERTAREEN<br>Antrag & Auszahls<br>MIALLES GEDACHT?<br>Checkliste<br>PRACEN ZMI FAMLEN WED?<br>Kurzanleitungen |         |   |

3. Klicken Sie auf "bei Servicekonto.NRW registrieren".

| shängig vom Login ist es Ihnen in beiden Fällen möglic | Als Nutzer haben Sie <b>zwei alternative Möglichkeiten</b> sich im Familien.web anzumelden.<br>1, über Familien.web direkt online einen Förderantrag auszufüllen, zwischenzuspeichern und an d                                                                                                    | ie zuständige Bewilligungsbehörde zu versenden. |
|--------------------------------------------------------|----------------------------------------------------------------------------------------------------|-------------------------------------------------|
| ervicekonto.NRW ist eine zentrale Anmeldefunktion, für | die Sie einmalig ein Konto anlegen und dieses für alle Online-Anwendungen des Landes und der<br>lähere Informationen hierzu erhalten Sie hier: https://servicekonto.nrw/serviceaccount/                                                                                                    | Kommunen in Nordrhein-Westfalen nutzen können.  |
|                                                        | Servicekonto.NRW (empfohlen für Privatpersonen)                                                                                                    |                                                 |
|                                                        | Hinweis: Aktuell dient das Servicekonto.NRW nur der Anmeldung für Privatpersonen in<br>Familien, web. Weitere Funktionen, wie die Übernahme der Daten aus dem Servicekonto<br>zum automatischen Ausfüllen und die Möglichkeiten der rein digitalen Freigabe der An-<br>träge oder Mittelabrufe befinden sich im Aufbau und werden zukünftig eingeführt. |                                                 |
| ^                                                      | Besitzen Sie bereits ein Servicekonto, melden Sie sich ganz einfach mit diesem bei uns an.<br>mit Servicekonto NRW anmelden                                                                                                    |                                                 |
|                                                        | Besitzen Sie noch kein Servicekonto, klicken Sie hier um sich zu registrieren.                                                                                                    |                                                 |
|                                                        |                                                                                                    |                                                 |
| Sollten Sie das Servicekonto                           | NRW zum Login nicht nutzen wollen, können Sie sich hier auch direkt in Familien web anmelden                                                                                                    | oder registrieren:                              |
| ~                                                      | Familien.web-Login (empfohlen für Organisationen, Vereine, Unterneh-<br>men und Privatpersonen mit bestehendern Familien.web-Login)                                                                                                    |                                                 |
|                                                        |                                                                                                    |                                                 |

4. Nun klicken Sie auf "Registrieren mit Benutzername und Passwort", um sich registrieren.

| SERVICE<br>KONTO<br>NRW                                                                                                    | Technischer Suppor<br>⊠ service⊜kdn.de                                                                           |
|----------------------------------------------------------------------------------------------------|----------------------------------------------------------------------------------------------------|
| Registrieren Sie sich hier                                                                                                    | Mehr Infos unter FAQ                                                                                             |
| Eine Identität für alle E-Government-Dienste.<br>Jm das Servicekonto.NRW und daran angeschlossene Online-Angebote nutzen zu<br>können, müssen Sie sich einmalig registrieren.                                                                                                    | <ul> <li>Um das Servicekonto.NRW nutzen<br/>zu können, müssen Sie mindestens<br/>u 16 Jahre alt sein.</li> </ul> |
| usweistunktion ihres Ausweises zur Registrierung nutzen.                                                                                                    |                                                                                                    |
| hre Daten werden in Ihrem persönlichen Servicekonto gespeichert. Bei der Nutzu<br>angeschlossenen Serviceportalen werden Ihre Daten mit Ihrer Zustimmung an da<br>Servicekonto.NRW garantiert die sichere Speicherung und Übertragung Ihrer pers<br>Zatenschutzerklärung erfahren Sie mehr darüber, wie Ihre Daten geschützt werd                                                                                              | ing des Servicekonto.NRW auf den<br>s jeweilige Portal weitergegeben. Das<br>sönlichen Daten. In unserer<br>Ien. |
| hre Daten werden in Ihrem persönlichen Servicekonto gespeichert. Bei der Nutzu<br>angeschlossenen Serviceportalen werden Ihre Daten mit Ihrer Zustimmung an da<br>Servicekonto.NRW garantiert die sichere Speicherung und Übertragung Ihrer pers<br>Datenschutzerklärung erfahren Sie mehr darüber, wie Ihre Daten geschützt werd                                                                                              | ing des Servicekonto.NRW auf den<br>s jeweilige Portal weitergegeben. Das<br>sönlichen Daten. In unserer<br>Ien. |
| hre Daten werden in Ihrem persönlichen Servicekonto gespeichert. Bei der Nutzu<br>angeschlossenen Serviceportalen werden Ihre Daten mit Ihrer Zustimmung an da<br>Servicekonto.NRW garantiert die sichere Speicherung und Übertragung Ihrer pers<br>Datenschutzerklärung erfahren Sie mehr darüber, wie Ihre Daten geschützt werd<br>Registrieren mit Benutzername und Passwort<br>Registrieren mit der Online-Ausweisfunktion | ing des Servicekonto.NRW auf den<br>s jeweilige Portal weitergegeben. Das<br>sönlichen Daten. In unserer<br>len. |
| hre Daten werden in Ihrem persönlichen Servicekonto gespeichert. Bei der Nutzu<br>angeschlossenen Serviceportalen werden Ihre Daten mit Ihrer Zustimmung an da<br>Servicekonto.NRW garantiert die sichere Speicherung und Übertragung Ihrer pers<br>Datenschutzerklärung erfahren Sie mehr darüber, wie Ihre Daten geschützt werd<br>Registrieren mit Benutzername und Passwort<br>Registrieren mit der Online-Ausweisfunktion | ing des Servicekonto.NRW auf den<br>s jeweilige Portal weitergegeben. Das<br>sönlichen Daten. In unserer<br>ten. |

 Geben Sie dort unter dem Punkt "Registrieren mit Benutzername und Passwort" Ihre Daten ein. Hinweis: Alle Felder, die mit einem Sternchen \* markiert sind, sind Pflichtfelder. Sie müssen ausgefüllt werden, damit Sie sich registrieren können.

| SERVICE<br>KONTO                                                                                                    |                                                                                                    | Technischer Sup                                                                          | port |   |
|----------------------------------------------------------------------------------------------------|----------------------------------------------------------------------------------------------------|------------------------------------------------------------------------------------------|------|---|
| NRW                                                                                                    |                                                                                                    | 🖂 service@kdn.c                                                                          | le   |   |
| gistrieren Sie sich hier                                                                                                    | ·                                                                                                    | Mehr Infos unter FAQ                                                                     |      |   |
| e Identität für alle E-Gover                                                                                                    | nment-Dienste.                                                                                                    | (i) Um das Servicekonto.NRW nutze                                                        | n    |   |
| das Servicekonto.NRW und daran<br>aen, müssen Sie sich einmalig regis                                                                                                    | angeschlossene Online-Angebote nutzen zu<br>strieren.                                                                                                    | zu können, müssen Sie mindester<br>16 Jahre alt sein.                                    | ns   |   |
| ervicekonto können Sie sich auf B<br>veisfunktion Ihres Ausweises zur F                                                                                                    | asis eines Benutzernamens und Passworts anle<br>Registrierung nutzen.                                                                                                    | gen oder zusätzlich die Online-                                                          |      |   |
| Daten werden in Ihrem persönlich:<br>•schlossenen Serviceportalen wer<br>icekonto.NRW garantiert die siche<br>•nschutzerklärung erfahren Sie m                                                                                                    | en Servicekonto gespeichert. Bei der Nutzung de<br>den Ihre Daten mit Ihrer Zustimmung an das jew<br>ere Speicherung und Übertragung Ihrer persönlic<br>lehr darüber, wie Ihre Daten geschützt werden.                                                                                                    | es Servicekonto.NRW auf den<br>ellige Portal weitergegeben. Das<br>hen Daten. In unserer |      |   |
|                                                                                                    |                                                                                                    |                                                                                          |      |   |
| gistrieren mit Benutzerna                                                                                                    | me und Passwort                                                                                                    | -                                                                                        | -    |   |
| Bitte beachten: Felder mit * sind I<br>Anrede*                                                                                                    | Pflichtfelder und müssen ausgefüllt werden.<br>Keine                                                                                                    | ~                                                                                        |      |   |
| Anrede*                                                                                                    | Keine                                                                                                    | <b>,</b>                                                                                 |      |   |
|                                                                                                    |                                                                                                    |                                                                                          | 1    |   |
| Vorname *                                                                                                    |                                                                                                    |                                                                                          |      |   |
| Vorname*                                                                                                    |                                                                                                    |                                                                                          |      |   |
| Vorname*                                                                                                    |                                                                                                    |                                                                                          |      |   |
| Vorname *                                                                                                    | PURCHARE                                                                                                    | j                                                                                        |      | _ |
| Vorname *<br>neroentitat für alle 1= Government<br>Straße, Hausnummer *                                                                                                    | •Dienste                                                                                                    |                                                                                          |      |   |
| Vorname * nenoentron turaller ==covernment Straße, Hausnummer * Postleitzahl *                                                                                                    | SURFISIC                                                                                                    |                                                                                          |      | _ |
| Vorname * Vorname * Straße, Hausnummer * Postleitzahl * Ort *                                                                                                    | Molensite                                                                                                    |                                                                                          |      |   |
| Vorname * Straße, Hausnummer * Postleitzahl * Ort * Land *                                                                                                    | •Dictisto                                                                                                    |                                                                                          |      |   |
| Vorname *  Straße, Hausnummer *  Postleitzahl *  Ort * Land *  E-Mail *                                                                                                    | Strenste                                                                                                    |                                                                                          |      |   |
| Vorname *  Actoretics for one f=Covernment Straße, Hausnummer *  Postleitzahl *  Ort * Land * E-Mail *  Geburtsdatum *                                                                                                    |                                                                                                    |                                                                                          |      |   |
| Vorname * Vorname * Straße, Hausnummer * Postleitzahl * Ort * Land * Geburtsdatum * Geburtsdatum *                                                                                                    | Deutschland                                                                                                    |                                                                                          |      |   |
| Vorname * Vorname * Straße, Hausnummer * Postleitzahl * Ort * Land * Geburtsdatum * Geburtsdatum * Doktorgrad                                                                                                    | Stresste       Image: Construction of the stress of the stress of the stres |                                                                                          |      |   |
| Vorname * Vorname * Vorname * Vorname * Vorname * Vorname * Vorname * Vorname * Vorname * Vorname * Vorname * Vorname * Vorname * Vorname * Vorname * Vorname * Vorname * Vorname * Vorname * Vorname * Vorname * Vorname * Vorname * Vorname * Vorname * Vorname * Vorname * Vorname *                                                                                                    |                                                                                                    | · · · · · · · · · · · · · · · · · · ·                                                    |      |   |
| Vorname * Vorname * Vornam | Structure       Image: Constructure       Image: Constructure <td></td> <td></td> <td></td>                                                                                                    |                                                                                          |      |   |
| Vorname * Vorname * Vorname * Vorname * Vorname * Vorname * Vorname * Vorname * Vorname * Vorname * Vorname * Vorname * Vorname / Vorname / Vorname * Vordensname / Vordensname / Vorden | SUMISTO       Image: Construction of the second second |                                                                                          |      |   |

| Benutzername*                                                                         |                                                                                                    |  |
|---------------------------------------------------------------------------------------|----------------------------------------------------------------------------------------------------|--|
|                                                                                       | Ihr Passwort muss folgende Bedingungen erfüllen: <ul> <li>mindestens 8 Zeichen</li> <li>davon mindestens 2 Buchstabe(n)</li> <li>davon mindestens 1 Großbuchstabe(n)</li> <li>davon mindestens 1 Kleinbuchstabe(n)</li> <li>davon mindestens 1 Ziffer(n)</li> <li>davon mindestens 1 Sonderzeichen (erlaubt sind: -+ _ []()\$ #1?% &amp; /*,.;:&lt;&gt;]<br/>@ und Leerzeichen)</li> </ul> Verwenden Sie kein Passwort von einer anderen Website und kein einfach zu erratendes Passwort. |  |
| Passwort*                                                                             |                                                                                                    |  |
| Passwort wiederholen *                                                                |                                                                                                    |  |
| Datenschutzbedingungen<br>Beachten Sie die <u>Datenschu</u><br>Ich habe die Datenschu | utzerklärung zum Servicekonto.NRN<br>utzerklärung gelesen und akzeptiere diese.                                                                                                    |  |

- 6. Bestätigen Sie, dass Sie die Datenschutzerklärung gelesen und akzeptiert haben und klicken Sie dann auf das Kästchen "Nächster Schritt"
- 7. Nun klicken Sie auf "Daten speichern"

| m Folgenden erhalten Sie eine Übersicht der von Ihnen eingegebenen Daten. Bitte vergewissern Sie sich, dass alle eingegebenen<br>Daten korrekt sind. Möchten Sie die Registrierung abbrechen, klicken Sie bitte auf "Abbrechen". Nach Abschluss Ihrer<br>Registrierung erhalten Sie eine E-Mail mit einem Link zur Aktivierung Ihres Servicekonto.NRW. Sie haben die Möglichkeit, Ihre<br>Daten nach Abschluss der Registrierung unter <u>www.servicekonto.nrw</u> zu bearbeiten. |  |
|----------------------------------------------------------------------------------------------------|--|
| hre Daten werden in Ihrem persönlichen Servicekonto gespeichert. Bei der Nutzung des Servicekonto.NRW auf den<br>ngeschlossenen Serviceportalen werden Ihre Daten mit Ihrer Zustimmung an das jeweilige Portal weitergegeben. Das<br>iervicekonto.NRW garantiert die sichere Speicherung und Übertragung Ihrer persönlichen Daten. In unserer<br><del>Jatenschutzerklärung</del> erfahren Sie mehr darüber, wie Ihre Daten geschützt werden.                                      |  |
| Daten speichern Abbrechen                                                                                                    |  |
| Registrieren mit Benutzername und Passwort                                                                                                    |  |
|                                                                                                    |  |
|                                                                                                    |  |
| Ihre persönlichen Daten                                                                                                    |  |
| Anrede                                                                                                    |  |
| Anrede Commendation                                                                                                    |  |
| Ihre persönlichen Daten       Anrede       Vorname       Nachname                                                                                                    |  |
| Ihre persönlichen Daten       Anrede       Vorname       Nachname       Geburtsname                                                                                                    |  |
| Ihre persönlichen Daten         Anrede         Anrede         Vorname         Nachname         Geburtsname         Straße, Hausnummer                                                                                                    |  |

8. Wenn Ihre Regristrierung erfolgreich eingegangen ist, dann erscheint, wie unten auf dem Bild abgebildet, ein grüner Kasten.

| Entertection and El contentinent pronote                                                                                |                       |                                |                                                                |
|----------------------------------------------------------------------------------------------------|-----------------------|--------------------------------|----------------------------------------------------------------|
| SERVICE<br>KONTO<br>NFW                                                                                                 |                       |                                | Technischer Support                                            |
| Registrierung eingegangen                                                                                               |                       |                                |                                                                |
| Ihre Daten wurden gespeichert und Ihnen wurde eine E-Mail<br>muss der Aktivierungs-Link in der E-Mail aufgerufen werden | zugesendet. Bevor Sie | e das Servicekonto benut       | zen können,                                                    |
| Zurück zum Login                                                                                                    |                       |                                |                                                                |
|                                                                                                    |                       |                                |                                                                |
|                                                                                                    |                       |                                |                                                                |
|                                                                                                    |                       |                                |                                                                |
|                                                                                                    |                       |                                |                                                                |
|                                                                                                    |                       |                                |                                                                |
|                                                                                                    | <del>κ</del> τ.       | - 1                            |                                                                |
|                                                                                                    |                       | KDN Beau und Dig<br>des Landes | tal Herrad, Kommunales,<br>Italisierung<br>Nordrhein-Westfalen |

Zusätzlich erhalten Sie eine E-Mail.
 Die E-Mail schaut wie folgt aus:
 Bitte klicken Sie auf den Link um fortzufahren.

| Ihr Servicekonto.NRW: Registrierung                                                                                                    |
|----------------------------------------------------------------------------------------------------|
| Sehr geehrte(r) Frau                                                                                                    |
| Sie haben sich am Servicekonto angemeldet. Zum Aktivieren Ihres Servicekonto klicken Sie bitte auf den folgenden Link:<br>https://servicekonto.nrw/serviceaccount/email/verification?id=17626&token=79bb11c6-ec23-42d4-bfcb-eb059c5357ed&la |
| Sollte der Link nicht anklickbar sein, dann kopieren Sie bitte den Link-Text und fügen Sie diesen in die Adresszeile Ihres Browsers ein.                                                                                                    |
| Sie können den oberen Link bis zum 06.09.2022 08:34 zur Aktivierung Ihres Kontos nutzen.                                                                                                    |
| Viele Grüße nach <b>Entre Servicekonto Team</b>                                                                                                    |

10. Wenn bei Ihnen ein grünes Kästchen mit "Ihr Servicekonto ist nun aktiv" auftaucht, dann sind Sie angemeldet. Haben Sie bei 5. angeben, dass Sie die Postfach-Funktion benutzen möchten, dann erscheint auch ein zweites grünes Kästchen mit "Ein Postfach wurde erfolgreich angelegt".

| Line Identitat für alle | E-Government-Dienste  |                      |           |                |                                                                                                    |                 |
|-------------------------|-----------------------|----------------------|-----------|----------------|----------------------------------------------------------------------------------------------------|-----------------|
| SERVICE<br>KONTO<br>NRW |                       |                      |           |                | Technischer S                                                                                      | upport<br>in.de |
| Aktion erfolgre         | eich                  |                      |           |                |                                                                                                    |                 |
| Ihr Servicekonto ist    | nun aktiv.            |                      |           |                |                                                                                                    |                 |
| Ein Postfach wurde      | erfolgreich angelegt. |                      |           |                |                                                                                                    |                 |
|                         |                       |                      |           |                |                                                                                                    |                 |
|                         |                       |                      |           |                |                                                                                                    |                 |
|                         |                       | Ϋ́                   |           | KDN            | Ministerium für Heimat, Kommunales,<br>Bau und Digitalisierung<br>des Landes Nucrithein Prestatien |                 |
| FAQ                     | Nutzungsbedingungen   | Datenschutzerklärung | Impressum | Barrierefreihe | itserklärung                                                                                       |                 |

11. Um sich anzumelden, klicken Sie auf "mit Servicekonto.NRW" anmelden.

| tamilien.web |                                                                                             |                                                                                                    | Login                                                                                     | O Impressum                               | Datenschutzerklärung                                | Barrierefreiheit | des Landes Nord hein Healtalen | - |
|--------------|---------------------------------------------------------------------------------------------|----------------------------------------------------------------------------------------------------|-------------------------------------------------------------------------------------------|-------------------------------------------|-----------------------------------------------------|------------------|--------------------------------|---|
|              | Unabhängig vom Login ist es linen in beiden<br>Das Servicekorio NRW ist eine zentrale Anmel | Als Nutzer haben Sie zwei altersative Möglichkeiten sich im Familien web<br>Fällen möglich, über Familien web direkt online einen Förderantrag auszullälen, zeische<br>Iefunktion, für die Sie einmalig ein Konto anlegen und dieses für alle Online-Anwendung                                                                                                    | anzumelden.<br>nzuspeichern und an die zu<br>en des Landes und der Kom                    | ständige Bewilligun<br>munen in Nordrhein | jsbehörde zu versenden.<br>Westfalen nutzen körnen. |                  |                                |   |
|              |                                                                                             | Servicekonto.NWV (empfohler für Phragersonen)<br>Henneis-Advald diet das benicierone 2000 nur des Anneldung (E.M.<br>Familien valle.Winder für affolgen und die Mogersonen)<br>Henneise valle.Winder für affolgen und die Mogersonen der einer digitation<br>träge oder Mitslächufe befonden sich mit aufbalu und weden zulächtige<br>Bestam Sile bewits ein Servicekonte, melden Sie sich ganz einfahr mit<br>find Bereidstante NMV annelder<br>Bestam Sile noch kein Bervicekonte, kölclen Sile hier um sich zu registen | hadpersonen in<br>misarvicedonto<br>rengelar der An-<br>engelfuhrt.<br>diesem bei uns an. |                                           |                                                     |                  |                                |   |
|              | Solten Sie da                                                                               | bei Servicekonte MW registeren           servicekonto AWW zum Login nicht nutzen woller, können Sie sich Ner auch direkt in F           Feinfleis web-Login (empfishen für Digansationen, Venine, Unsernehmen und Physigersonen mit bestehendem Familien web-Login)                                                                                                    | amilien web anmelden oder                                                                 | registrieren.                             |                                                     |                  |                                |   |
|              |                                                                                             |                                                                                                    |                                                                                           |                                           |                                                     |                  |                                |   |

12. Nun klicken Sie auf "Anmelden mit Benutzername und Passwort".

| SERVICE       Technischer Supp         Melden Sie sich hier an       Sie haben noch kein Servicekonto         Meiden Sie sich hier mit Ihrem persönlichen Servicekonto       Jetzt registrieren         Jetzt registrieren       Weitere Informationen zum Servicekonto and de Sete zurückgeletet, von der Sie gekommen sind.         Anmelden mit Benutzername und Passwort       Heiter | Eine Identität für alle E-Government-Dienste                                                                                                    |                                                                                                    |
|----------------------------------------------------------------------------------------------------|----------------------------------------------------------------------------------------------------|----------------------------------------------------------------------------------------------------|
| Melden Sie sich hier an<br>Melden Sie sich hier mit Ihrem persönlichen Servicekonto<br>ar, um sich gegenüber der Behörde, dessen Online-Dienste<br>Sie haben noch kein Servicekonto?<br>Jetzt registrieren<br>Meltere Informationen zum Servicekonto.NRW finden Si<br>hier.<br>Weitere Informationen zum Servicekonto.NRW finden Si<br>hier.                                              | SERVICE<br>KONTO<br>NRW                                                                                                    | Technischer Support                                                                                                    |
| Anmelden mit Benutzername und Passwort                                                                                                    | Melden Sie sich hier an<br>Melden Sie sich hier mit Ihrem persönlichen Servicekonto<br>an, um sich gegenüber der Behörde, dessen Online-Dienste<br>Sie nutzen möchten, einfach und sicher auszuweisen.<br>Nach erfolgreicher Anmeldang werden Sie automatisch auf<br>die Seite zurückgeleitet, von der Sie gekommen sind. | Sie haben noch kein Servicekonto?<br>Jetzt registrieren<br>Weitere Informationen zum Servicekonto.NRW Finden Si<br>hier |
|                                                                                                    | Anmelden mit Benutzername und Passwort                                                                                                    | +                                                                                                    |
| Anmelden mit der Online-Ausweisfunktion                                                                                                    | Anmelden mit der Online-Ausweisfunktion                                                                                                    | +                                                                                                    |
| Anmelden mit anderem deutschen Nutzerkonto                                                                                                    | Anmelden mit anderem deutschen Nutzerkonto                                                                                                    | +                                                                                                    |

13. Nun geben Sie die Einloggdaten ein, die Sie sich in Schritt 5 vergeben haben und klicken danach auf "Anmelden".

| Melden Sie sich hier mit Ihrem persönlichen Servicekonto<br>an, um sich gegenüber der Behörde, dessen Online-Dienste<br>Sie nutzen möchten, einfach und sicher auszuweisen.<br>Nach erfolgreicher Anmeldung werden Sie automatisch auf<br>die Seite zurückgeleitet, von der Sie gekommen sind.<br>Meitere Informationen zum Servicekonto.NRW fir<br>hier.<br>Meitere Informationen zum Servicekonto.NRW fir<br>hier. | Melden Sie sich hier an                                  | Sie haben noch kein Servicekon                            |
|----------------------------------------------------------------------------------------------------|----------------------------------------------------------|-----------------------------------------------------------|
| An und sich gegender der Behörde, dessen Ohme-Dienste<br>Sie nutzen möchten, einfach und sicher auszuweisen.<br>Nach erfolgreicher Anmeldung werden Sie automatisch auf<br>die Seite zurückgeleitet, von der Sie gekommen sind.<br>Meitere Informationen zum Servicekonto.NRW fir<br>hier.<br>Meitere Informationen zum Servicekonto.NRW fir<br>hier.<br>Meitere Informationen zum Servicekonto.NRW fir<br>hier.     | Melden Sie sich hier mit Ihrem persönlichen Servicekonto | Jetzt registrieren                                        |
| Nach erfolgreicher Anmeldung werden Sie automatisch auf<br>die Seite zurückgeleitet, von der Sie gekommen sind.       Weitere Informationen zum Servicekonto.NRW fir<br>hier.         Anmelden mit Benutzername und Passwort       Bitte beachten: Felder mit * sind Pflichtfelder und müssen ausgefüllt werden.         Benutzername *       (Groß- und Kleinschreibung beachten!)                                  | Sie nutzen möchten, einfach und sicher auszuweisen.      |                                                           |
| die Seite zurückgeleitet, von der Sie gekommen sind.  Anmelden mit Benutzername und Passwort  Bitte beachten: Felder mit * sind Pflichtfelder und müssen ausgefüllt werden. Benutzername * (Groß- und Kleinschreibung beachten!)                                                                                                    | Nach erfolgreicher Anmeldung werden Sie automatisch a    | Weitere Informationen zum Servicekonto.NRW finde<br>hier. |
| Anmelden mit Benutzername und Passwort Bitte beachten: Felder mit * sind Pflichtfelder und müssen ausgefüllt werden. Benutzername * (Groß- und Kleinschreibung beachten!)                                                                                                    | die Seite zurückgeleitet, von der Sie gekommen sind.     |                                                           |
|                                                                                                    | Benutzername* (Groß- und Kleinsc                         | threibung beachten!)                                      |
| Passwort*                                                                                                    | Passwort*                                                |                                                           |
| Passwort anzeigen                                                                                                    | Paccwart anzaia                                          | ren                                                       |

14. Nun kontrollieren Sie Ihre angegebenen Daten und dann klicken Sie auf "Zustimmen".

| Stimmen Sie hier der einmaligen | Weitergabe Ihrer im Service                       | konto.NRW hinterlegten Daten an das folgende Portal zu |
|---------------------------------|---------------------------------------------------|--------------------------------------------------------|
| https://www.familien.web.nrw.de | /auth/servicekonto<br>schützen können Sie in unse | arer <b>Datenschutzerklärung</b> nachlesen             |
| wie wir nite personiichen baten | schutzen, konnen sie in unse                      | Datenschutzer niarding nachiesen.                      |
| Name                            |                                                   |                                                        |
| Erster Name                     |                                                   |                                                        |
| Geburtsname                     |                                                   |                                                        |
| Geburtsdatum                    |                                                   |                                                        |
| Anrede                          |                                                   |                                                        |
| Straße, Hausnummer              |                                                   |                                                        |
| Postleitzahl                    |                                                   |                                                        |
| Ort                             |                                                   |                                                        |
| Land                            |                                                   |                                                        |
| E-Mail                          |                                                   |                                                        |
| Postfach-Id                     |                                                   |                                                        |
|                                 |                                                   |                                                        |

15. Um einen neuen Antrag anlegen zu können, klicken Sie auf das grüne Feld "Neuen Antrag stellen".

| Wilkommen                                                                                                    |                                                                                                    |
|----------------------------------------------------------------------------------------------------|----------------------------------------------------------------------------------------------------|
| Sie befinden sich im Online-Bereich für Antragsteller und Fördernehmer des Familien web. Hier haben Sie die Möglichkeit, Online-Anträge und ggt. Online-Auszahlungs<br>Neue Anträge können Sie über den Button Neuen Anträg stellen, vorbereiten und freigeben. Bereits gespeicherte Vorgänge können über den Button Meine Anträge ein | untrlige zu bearbeiten und bei der Bewilligungsbehörde einzureichen.<br>gesehen werden. Im unteren Bereich dieser Startseite Enden Sie zudem <b>Aktuelle Informationen</b> zur Antragstellung, |
| Attag office such files used begins to a sub-                                                                                                    | Kite dode                                                                                                    |
| Neuer Adrag Steller  tuelle Informationen                                                                                                    | 🕒 Mone Antisje                                                                                                    |
| Einhaltung von Fristen - Verzögerungen im Behandlungssblauf wegen Auswirkungen des Corone-Virus (COVID-19                                                                                                    | angezeigt eb: 03.04.2020                                                                                                    |
| Bite lösen Sie vor Erhalt des Bevelligungsbescheides der Bechkungterung Münster keine Rezepte für Medikamente eint                                                                                                    | angezeigt eb: 24.05.2022                                                                                                    |
|                                                                                                    |                                                                                                    |

16. Hier klicken Sie auf den grünen Kasten "Neuen Antrag stellen" in der Spalte von "Zuwendungen zur Assistierten Reproduktion".

| uswa              | hl eines Förderp                                | programms                                                                                                    |                              |                               |                                          |
|-------------------|-------------------------------------------------|----------------------------------------------------------------------------------------------------|------------------------------|-------------------------------|------------------------------------------|
| er könn<br>das An | en Sie auswählen, für i<br>tragsformular kommer | weiches Jahr und für weiches Förderprogramm Sie einen Online-Antrag stellen möchten.<br>n Sie, wenn Sie rechts auf "Antrag stellen" klicken. |                              |                               |                                          |
| D                 | 707 2 707                                       | 8                                                                                                    |                              |                               |                                          |
| -                 |                                                 |                                                                                                    |                              |                               |                                          |
| ~                 | 2023                                            | Forderung der Verbrauchennsolvenzberatung                                                                                                    | Verbraucherinsolvenzberatung | Friet 01.07.2022 - 31.08.2022 | <ul> <li>Neuen Antrag stellen</li> </ul> |
| ~                 | 2022                                            | Geschäftsstellenförderung der Familienhilfe- und Familienselbsthilfeorganisationen                                                           | LHO Standard                 | Frist 01.01.2022 - 30.09.2022 | Neuen Antrag stellen                     |
|                   | 2022                                            | Projektförderungen der Familienhilfe- und Familienselbsthilfeorganisationen                                                                  | LHO Standard                 | Frist 01.08.2021 - 31.12.2022 | Nieuen Antrag stellen                    |
|                   | 2021                                            | Förderung der Familienerholung                                                                                                    | LHO Standard                 | Frist 01.01.2022 - 31.12.2022 | Neven Antrag stellen                     |
| ~                 | 2022                                            | Zuwendungen zur Assistierten Reproduktion                                                                                                    | Ass. Repro.                  | Frist 29.10.2021 - 31.12.2022 | Neuen Antrag stellen                     |
| ~                 | 2021                                            | LS8TIQ* und Allianz Projekte                                                                                                    | LHO Standard                 | Frist 01.08.2021 - 31.12.2025 | Neuen Antrag stellen                     |
| ~                 | 2021                                            | LS8TIQ* Beratung                                                                                                    | LHD Standard                 | Frist 01.08.2021 - 31.12.2025 | Neuen Antrag stellen                     |
|                   | 2021                                            | LS8TIQ* Projekte Anti-Gewalt, Gewaltprävention (auch Einzelprojekte), LWL                                                                    | LH0 Standard                 | Frist 01.08.2021 - 31.12.2025 | Neuen Antrag stellen                     |